# คู่มือการเสนอหลักสูตรผ่านระบบ CHE Curriculum Online : CHECO มหาวิทยาลัยอุบลราชธานี

การ เสนอ หลักสูตร เข้าสู่ ระบบพิจารณาความสอดคล้องของหลักสูตรระดับอุดมศึกษา (CHECO) ระดับคณะ คณะมีหน้าที่ในการบันทึกรายละเอียดของหลักสูตรลงในระบบ CHECO โดยหลักสูตรที่ต้อง บันทึกข้อมูลลงในระบบ CHECO คือ

 หลักสูตรใหม่ หรือ หลักสูตรปรับปรุงตามรอบระยะเวลาการ ปรับปรุง หรือปรับปรุงให้ทันสมัย ที่ สภาสถาบันอุดมศึกษาอนุมัติหรือให้ความเห็นชอบแล้ว แต่สำนักงานปลัดกระทรวงการอุดมศึกษา วิทยาศาสตร์ วิจัยและนวัตกรรม (สป.อว. หรือ สกอ.เดิม) ยังไม่ได้รับทราบหลักสูตร หรือ หลักสูตรที่ผ่านการ อนุมัติจากสภามหาวิทยาลัย หลังวันที่แจ้งเวียนหนังสือที่ ศธ 0506(1)/ว 1228 ลงวันที่ 26 กรกฎาคม 2561

 2) การปรับปรุงหลักสูตรเล็กน้อย สำหรับหลักสูตรที่ได้รับการรับทราบผ่านระบบ CHECO (กรณี หลักสูตรที่ไม่ได้รับการรับทราบ ผ่านระบบ CHECO หรือหลักสูตรที่ได้รับการรับทราบจาก สกอ. แล้วนั้น ให้ คณะดำเนินการจัดทำเอกสารส่งไปที่สำนักงานพัฒนาคุณภาพการศึกษาตามเดิม เพื่อดำเนินการในส่วนที่ เกี่ยวข้องต่อไป)

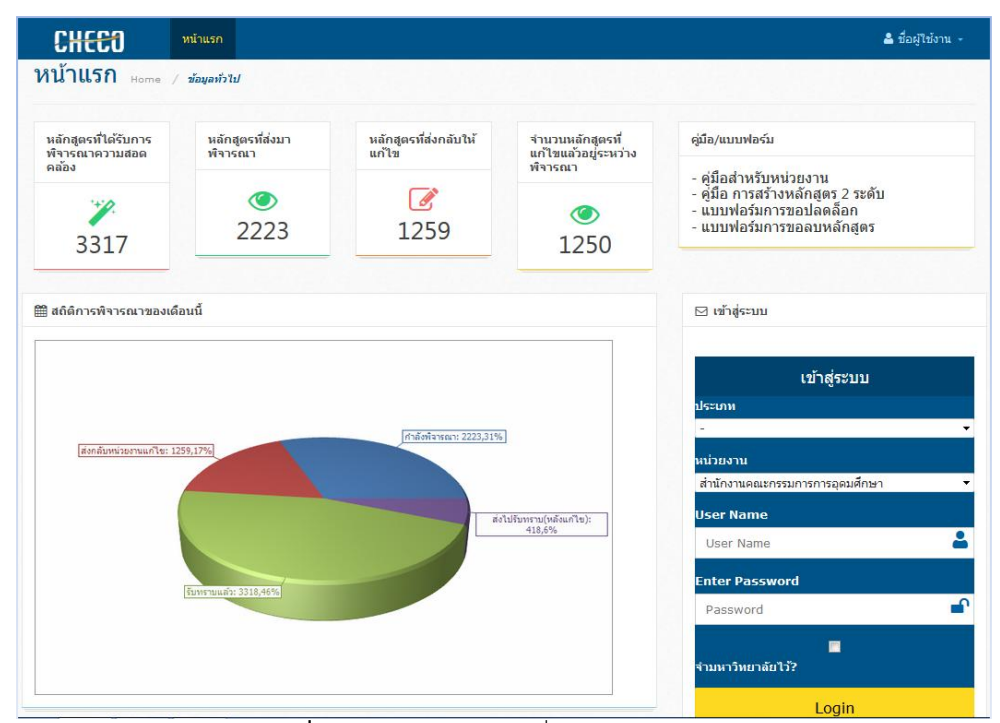

ภาพที่ 1 ภาพแสดงหน้าแรกเมื่อเข้าสู่ระบบ CHECO

การบันทึกข้อมูลในระบบ CHECO แบ่งออกเป็น 3 ส่วน ดังนี้

| ส่วนที่ 1                 | ส่วนที่ 1 ส่วนที่ 2      |                            |
|---------------------------|--------------------------|----------------------------|
| ข้อมูลทั่วไป              | ข้อมูลอาจารย์            | คุณสมบัติผู้เรียน          |
| 1.1 สถานภาพหลักสูตร       | 1.4 อาจารย์ประจำหลักสูตร | 1.6 ผลการพัฒนาการเรียนรู้  |
| 1.2 ชื่อปริญญาและสาขาวิชา | 1.5 ระบบจัดการศึกษา      | แต่ละด้าน                  |
| 1.3 โครงสร้างหลักสูตร     |                          | 1.7 คุณสมบัติผู้เรียน      |
|                           |                          | 1.8 จำนวนนิสิต             |
|                           |                          | 1.9 เกณฑ์การสำเร็จการศึกษา |
|                           |                          | ตามหลักสูตร                |
|                           |                          | 1.10 แนบไฟล์               |

## สิ่งที่ต้องเตรียมเพื่อใช้ประกอบการบันทึกข้อมูลในระบบ

1. ไฟล์ Word รายละเอียดของหลักสูตร (มคอ.2) ใช้สำหรับคัดลอกข้อมูลลงในระบบ

2. ไฟล์ PDF รายละเอียดของหลักสูตร (มคอ.2) ฉบับสมบูรณ์ (นายกสภามหาวิทยาลัยฯ ลงนามที่ หน้าปกเรียบร้อยแล้ว)

 ไฟล์ PDF มติสภามหาวิทยาลัย ๆ ตามรายงานการประชุมที่ปร ะกอบด้วย หน้าที่ระบุรายนาม ผู้เข้าร่วมประชุม หน้าที่ระบุการอนุมัติหลักสูตรและกำหนดการเปิด (ใช้เฉพาะหน้าที่เกี่ยวข้อง)

- 4. ไฟล์ PDF ความร่วมมือกับสถาบันอื่น (MOU) (ถ้ามี)
- 5. ไฟล์ PDF มติสภาวิชาชีพ (ถ้ามี)

# การบันทึกข้อมูลในระบบ CHECO มีขั้นตอนดังต่อไปนี้

## 1. การเข้าสู่ระบบ

การเข้าสู่ระบบพิจารณาความสอดคล้องของหลักสูตรระดับอุดมศึกษา เข้าไปที่ www.cheqa.mua.go.th/checo2

- 1. ประเภท : เลือก "มหาวิทยาลัยของรัฐ"
- 2. หน่วยงาน : เลือก "มหาวิทยาลัยอุบลราชธานี"
- 3. User Name : ระบุชื่อผู้ใช้งานที่ได้รับจาก สำนักงานพัฒนาคุณภาพการศึกษา
- 4. Enter Password : ระบุรหัสผ่านที่ได้รับจาก สำนักงานพัฒนาคุณภาพการศึกษา
- 5. เมื่อระบุข้อมูลครบถ้วนแล้ว คลิกที่ "Login"

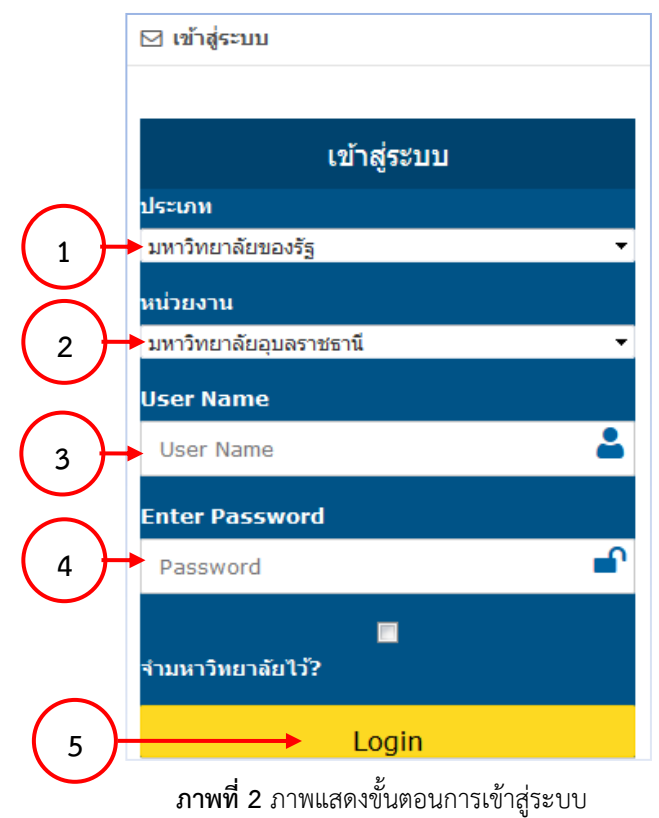

## 2. การกำหนดข้อมูลหลักสูตร

คลิกที่ "เพิ่มหลักสูตรที่ขอรับการพิจารณาความสอดคล้อง" เพื่อเพิ่มหลักสูตรที่จะบันทึก

เมื่อคลิกแล้ว จะพบหน้าจอแสดง บันทึกข้อมูลส่วนที่ 1 (ข้อมูลทั่วไป)

| หน้ากำหนดข้อมูลหลักสูตร                                | 1    | ,    | หน้าหลัก | 1 |
|--------------------------------------------------------|------|------|----------|---|
| รายชื่อหลักสูงรุ<br>เพิ่มหลักสูตรที่ขอรับการพิจารณาควา | มสอด | คล้อ | 3        |   |

ภาพที่ 3 ภาพแสดงการเพิ่มหลักสูตรที่จะขอรับการพิจารณาความสอดคล้อง

## ข้อมูลส่วนที่ 1 (ข้อมูลทั่วไป) ให้ระบุข้อมูลต่าง ๆ ให้ครบถ้วน ดังนี้

### ข้อ 1.1 สถานภาพของหลักสูตร

- 1. เลือกว่าเป็น "หลักสูตรใหม่" หรือ "หลักสูตรปรับปรุง"
- 2. เลือกเกณฑ์ที่ใช้ "เกณฑ์ปี 2548" หรือ "เกณฑ์ปี 2558"

| บันทึกข้อมูลส่วา | นที่ 1 - / ไปส่วนที่ 2 / | / หน้าหลัก /                                          |
|------------------|--------------------------|-------------------------------------------------------|
|                  | ข้อมุ                    | ุลส่วนที่ 1                                           |
|                  | 🖹 ข้อมูลทั่วไป           |                                                       |
|                  |                          |                                                       |
|                  | 1.1 สถานภาพหลักสูตร      | ®หลักสูตรใหม่©หลักสูตรปรับปรุง ← 1                    |
| a,               | 4                        | ประเมินโดยใช้เกณฑ์ปี<br>©เกณฑปี 2548©เกณฑ์ปี 2558 ← 2 |

**ภาพที่ 4** ภาพแสดงการเลือกสถานภาพของหลักสูตร

- กรณีเลือกหลักสูตรใหม่ (ข้ามไปที่ ข้อ 5)
- กรณีเลือกหลักสูตรปรับปรุง ให้ระบุข้อมูลต่าง ๆ ดังนี้
  - 3. รูปแบบการปรับปรุง : เลือกรูปแบบ

 หลักสูตรปรับปรุงเล็กน้อย (เช่น การปรับปรุงอาจารย์ผู้รับผิดชอบหลักสูตรและอาจารย์ประจำ หลักสูตร สำหรับหลักสูตรที่ได้รับการรับทราบการรับรองหลักสูตรผ่านระบบ CHECO เท่านั้น ซึ่งขณะนี้ระบบ ยังไม่รองรับการบันทึกข้อมูลในส่วนนี้)

หลักสูตรปรับปรุงตามกำหนดรอบปรับปรุง (สำหรับหลักสูตรที่ปรับปรุงตามรอบระยะเวลา) หลักสูตรปรับปรุงแบบรวม (สำหรับการรวมหลายหลักสูตรเข้าเป็นหลักสูตรเดียว)

หลักสูตรปรับปรุงแบบแยก (สำหรับการแยกหลักสูตรจากหลักสูตรเดียวเป็นหลายหลักสูตร)

| 1.1 สถานภาพหลักสูตร | ©หลักสูตรใหม่®หลักสูตรปรับปรุง                   |                                      |  |  |  |  |
|---------------------|--------------------------------------------------|--------------------------------------|--|--|--|--|
|                     | ประเมินโดยใช้เกณฑ์ปี<br>©เกณฑปี 2548®เกณฑปี 2558 |                                      |  |  |  |  |
|                     |                                                  | $\frown$                             |  |  |  |  |
|                     | รูปแบบการปรับปรุง                                | กรุณาเลือก 🗲 3                       |  |  |  |  |
|                     |                                                  | กรุณาเลือก                           |  |  |  |  |
|                     | ปรับปรุงจากหลักสูตร                              | -หลักสูตรปรับปรุงเล็กน้อย            |  |  |  |  |
|                     |                                                  | -หลักสูตรปรับปรุงตามกำหนดรอบปรับปรุง |  |  |  |  |
|                     |                                                  | -หลักสูตรปรับปรุงแบบรวม              |  |  |  |  |
|                     | รหัสอ้างอิงเพื่อการติดตามหลักสูตร                | -หลักสูตรปรับปรุงแบบแยก              |  |  |  |  |
|                     |                                                  | รหัสอ้างอิงเพื่อการติดตามหลักสูตร    |  |  |  |  |

**ภาพที่ 5** ภาพแสดงการเลือกรูปแบบการปรับปรุงของหลักสูตร

 4. ปรับปรุงจากหลักสูตร : ค้นหาข้อมูลหลักสูตรโดยพิมพ์ "ชื่อหลักสูตร" หรือ "รหัสหลักสูตร" ดูข้อมูลจาก มคอ.2 หมวดที่ 1 ข้อ 1 แล้วคลิกที่ "คลิกเพื่อเลือก"

| รูปแบบการปรับปรุง                                | กรุณาเลือก     |      | T                           | $\frown$                                                                                                   |
|--------------------------------------------------|----------------|------|-----------------------------|----------------------------------------------------------------------------------------------------|
| ปรับปรุงจากหลักสูตร                              | เลือกหลักสูตร: |      |                             | ← 4 ) ■                                                                                                    |
|                                                  | คลิกเพื่อเลือ  | #    | รหัสการพิจารณาความสอดคล้อง  | ชื่อหลักสูตร                                                                                               |
|                                                  |                |      |                             |                                                                                                    |
| รหัสอ้างอิงเพื่อการติดตามหลักสูตร                |                | 0    | 25480181100104              | หลักสูตรบริหารธุรกิจมหาบัณฑิต สาขาวิชาการจัดการการท่อง<br>เที่ยว (หลักสูตรนานาชาติ) มหาวิทยาลัยอุบลราชธานี |
|                                                  | รหัสอ้างอิงเท่ | 0    | 25480181100115              | หลักสูตรประกาศนียบัตรบัณฑิต สาขาวิชาการจัดการการท่องเที่ยว<br>(หลักสูตรนานาชาติ) มหาวิทยาลัยอุบลราชธานี    |
| จำนวนปริญญา                                      | กรุณาเลือก     | 0    | 25520181101133              | หลักสูตรปรัชญาดุษฏิบัณฑิต สาขาวิชาวิศวกรรมไฟฟ้า<br>มหาวิทยาลัยอุบลราชธานี                                  |
|                                                  |                | 0    | 25520181101166              | หลักสูตรวิศวกรรมศาสตรมหาบัณฑิต สาขาวิชาวิศวกรรมไฟฟ้า<br>มหาวิทยาลัยอุบลราชธานี                             |
| วัน/เดือน/ปี ที่สภามหาวิทยาลัยอนุมัติการปรับปรุง |                | 0    | 25360181100257              | หลักสูตรวิศวกรรมศาสตรบัณฑิต สาขาวิชาวิศวกรรมเครื่องกล<br>มหาวิทยาลัยอุบลราชธานี                            |
|                                                  |                | 0    | 25490181100241              | หลักสูตรวิทยาศาสตรบัณฑิต สาขาวิชาวิทยาศาสตร์สิ่งแวดล้อม<br>มหาวิทยาลัยอุบลราชธานี                          |
| ปีการศึกษาที่สภาอนุมัติให้เปิดสอน                |                | 0    | 25380181100147              | หลักสูตรวิทยาศาสตรบัณฑิต สาขาวิชาเคมี มหาวิทยาลัย<br>อุบลราชธานี                                           |
| ะเร็กสุทธส์เล้อกอเห                              |                | 0    | 25370181100124              | หลักสูตรเภสัชศาสตรบัณฑิต สาขาวิชาเภสัชศาสตร์ มหาวิทยาลัย<br>อุบลราชธานี                                    |
| <b>ม</b> ต่≀เชี่ตวิตง1/ยิตยแร                    |                | Page | e 1 of 14 (107 items) 🤇 [1] | 2 <u>3 4 5 6 7 12 13 14</u>                                                                                |
|                                                  | เพิ่มชื่อคถ    |      |                             | Close                                                                                                    |

ภาพที่ 6 ภาพแสดงการเลือกชื่อและรหัสของหลักสูตรเดิมก่อนปรับปรุง

5. เลือกจำนวนปริญญา : ดูข้อมูลจาก มคอ.2 หมวดที่ 1 ข้อ 5.5 การให้ปริญญาแก่ผู้สำเร็จการศึกษา

กรณีที่มี 2 หรือ 3 หรือ 4 ปริญญา ต้องทำการบันทึกชื่อปริญญาทีละ 1 ชื่อ กดปุ่มยืนยันชื่อและบันทึกชื่อปริญญา
 เลือกบันทึกจนครบตามจำนวนปริญญาที่เลือกไว้ เมื่อบันทึกเสร็จให้คลิกที่ "บันทึกส่วนที่ 1.2"

 กรณีที่เป็นปริญญา 2 ระดับ (โท-เอก) ต้องเพิ่มหลักสูตร ป.โท ก่อน เลือกเป็นหลักสูตรจำนวน 1 ปริญญา แล้วจึงเพิ่ม หลักสูตร ป.เอก และเลือกเป็นประเภท ปริญญา 2 ระดับ (เป็นการเลือกหลักสูตรคู่กัน เพื่อให้ระบบสามารถเลือกอาจารย์ ที่ใช้ร่วมกันได้)

(การเลือกชื่อปริญญา ถ้าเลือกเกณฑ์เป็นไปตามเกณฑ์ของ กกอ. ระบบจะแสดงชื่อปริญญาให้ แต่ถ้าเลือกไม่เป็นไป ตามเกณฑ์แต่ได้รับความเห็นชอบจาก กกอ. หรือเป็นไปตามกฤษฎีกา จะต้องกรอกชื่อปริญญาเอง)

| รหัสอ้างอิงเพื่อการติดตามหลักสูตร                |                                           |
|--------------------------------------------------|-------------------------------------------|
|                                                  | รหัสอ้างอิงเพื่อการติดตามหลักสูตร         |
| จำนวนปริญญา                                      | กรุณาเลือก 🗲 5                            |
|                                                  | กรุณาเลือก                                |
| วัน/เดือน/ปี ที่สภามหาวิทยาลัยอนุมัติการปรับปรุง | หลักสูตรปรับปรุง 1 ปริญญา                 |
|                                                  | 🛛 หลักสูตรปรับปรุง 2 ปริญญา               |
|                                                  | หลักสูตรปรับปรุง 3 ปริญญา                 |
| ปีการศึกษาที่สภาอนมัติให้เปิดสอน                 | หลักสูตรปรับปรุง 4 ปริญญา                 |
| •                                                | หลักสูตรปรับปรุงปริญญา 2 ระดับ (โท - เอก) |
| หลักสูตรสังกัดคณะ                                | หลักสูตรปรับปรุง พหุปริญญา                |

ภาพที่ 7 ภาพแสดงการเลือกจำนวนปริญญา

 5. วัน/เดือน/ปี ที่สภามหาวิทยาลัยอนุมัติการปรับปรุง : ดูข้อมูลจาก มคอ.2 หมวดที่ 1 ข้อ 6.3 การพิจารณา หลักสูตรจากคณะกรรมการของมหาวิทยาลัย และมติสภามหาวิทยาลัย

| วัน/เดือน/ปี ที่สภามหาวิทยาลัยอนุมัติการปรับปรุง |    |     |     |          |       |     | 1   | $\frown$ |
|--------------------------------------------------|----|-----|-----|----------|-------|-----|-----|----------|
|                                                  | ~~ | <   | í   | มิถุนายเ | ↓ 202 | 0   | -(  | 6        |
| ปีการศึกษาที่สภาอนุมัติให้เปิดสอน                |    | Mon | Tue | Wed      | Thu   | Fri | Sat | Sun      |
|                                                  | 23 | 1   | 2   | 3        | 4     | 5   | 6   | 7        |
| หลักสูตรสังกัดคณะ                                | 24 | 8   | 9   | 10       | 11    | 12  | 13  | 14       |
|                                                  | 25 | 15  | 16  | 17       | 18    | 19  | 20  | 21       |
|                                                  | 26 | 22  | 23  | 24       | 25    | 26  | 27  | 28       |
|                                                  | 27 | 29  | 30  | 1        | 2     | 3   | 4   | 5        |
| เริ่มใช้มาตั้งแต่ปี พ.ศ.                         | 28 | 6   | 7   | 8        | 9     | 10  | 11  | 12       |
| ปรับปรุงครั้งสุดท้ายเมื่อปี พ.ศ.                 |    |     | Т   | oday     | Cle   | ear |     |          |

**ภาพที่ 8** ภาพแสดงการเลือกวัน/เดือน/ปี ที่สภามหาวิทยาลัยอนุมัติการปรับปรุง

7. ปีการศึกษาที่สภามหาวิทยาลัยอนุมัติให้เปิดสอน : ระบุให้ตรงตามที่รายงานสภามหาวิทยาลัยอนุมัติ และ มคอ.2 หมวดที่ 1 ข้อ 6.2 เวลาที่เริ่มใช้หลักสูตรนี้

ข้อเสนอแนะ : ปีการศึกษาที่เปิดสอนกับปี พ.ศ. ที่ระบุหน้าปกหลักสูตรควรเป็นปี พ.ศ. เดียวกัน และต้องเปิดสอน หลังจากสภามหาวิทยาลัยมีมติอนุมัติหลักสูตรแล้ว

8. หลักสูตรสังกัดคณะ : ค้นหาจากฐานข้อมูลของระบบ CHECO (กรณีไม่มีคณะให้เลือก สามารถเพิ่มเองได้ โดยคลิกที่ "เพิ่มชื่อคณะ")

**ข้อเสนอแนะ** : หลักสูตรสังกัดคณะ ให้ระบุเฉพาะคณะ ไม่ต้องระบุชื่อมหาวิทยาลัย

| ปีการศึกษาที่สภาอนุมัติให้เปิดสอน      |      | ← (7)                                                                                                    |  |  |  |  |  |
|----------------------------------------|------|----------------------------------------------------------------------------------------------------|--|--|--|--|--|
| หลักสูตรสังกัดคณะ                      |      |                                                                                                    |  |  |  |  |  |
|                                        | #    | ชื่อหน่วยงานระดับคณะ                                                                                                    |  |  |  |  |  |
| <mark>เ</mark> ริ่มใช้มาตั้งแต่ปี พ.ศ. | 0    | สำนักงานวิทยาเขตจันทบุรี                                                                                                |  |  |  |  |  |
| w i K v da                             | 0    | สถาบันการศึกษานานาชาติ                                                                                                  |  |  |  |  |  |
| ปรับปรุงครั้งสุดท้ายเมื่อปี พ.ศ.       | 0    | 123456789                                                                                                    |  |  |  |  |  |
| ต้องออรเปอี่ยมชื่องเรือไม่             | 0    | 25570061103306                                                                                                    |  |  |  |  |  |
| MEALLISET MUCH NEL 64                  | 0    | Bachelor of Business Administration (Management)                                                                        |  |  |  |  |  |
| ਾ ।ਰੱਥੋਂ ਦਾ ਗਾਨ।                       | 0    | Bachelor of Education Program in Teaching Thai Language                                                                 |  |  |  |  |  |
| ต่องการเปลี่ยนช่อภาษาอังกฤษหรือไม      | 0    | Bachelor of Science Program in Occupational Health and Safety                                                           |  |  |  |  |  |
|                                        | 0    | Business and Technology                                                                                                 |  |  |  |  |  |
| สถานที่จัดการเรียนการสอน               | 0    | Chinese Business School                                                                                                 |  |  |  |  |  |
|                                        | 0    | Chinese Language and Culture                                                                                            |  |  |  |  |  |
|                                        | Page | 1 of 238 (2380 items) <u>[1]</u> <u>2</u> <u>3</u> <u>4</u> <u>5</u> <u>6</u> <u>7</u> <u>236</u> <u>237</u> <u>238</u> |  |  |  |  |  |
|                                        |      | Close                                                                                                    |  |  |  |  |  |

**ภาพที่ 9** ภาพแสดงการระบุปีการศึกษาที่สภามหาวิทยาลัยอนุมัติให้เปิดสอนและคณะที่สังกัด

9. เริ่มใช้มาตั้งแต่ปี พ.ศ. (กรณีเลือกหลักสูตรปรับปรุง) : ระบุ พ.ศ. ที่เปิดรับนักศึกษาครั้งแรกของหลักสูตร

10. ปรับปรุงครั้งสุดท้ายเมื่อปี พ.ศ. (กรณีหลักสูตรปรับปรุง) : ระบุ พ.ศ. ที่ปรับปรุงครั้งล่าสุดของหลักสูตร โดยไม่นับครั้งนี้

**ข้อเสนอแนะ** : ระบุให้สอดคล้องกับ มคอ.2 ในส่วนของภาคผนวก ตารางการเปรียบเทียบหลักสูตรเดิม กับที่ปรับปรุงใหม่

11. ชื่อหลักสูตร (ภาษาไทย)/ ต้องการเปลี่ยนชื่อหรือไม่ : หากชื่อหลักสูตรในระบบไม่ถูกต้อง สามารถแก้ไข ชื่อหลักสูตรให้ตรงตามเล่มปรับปรุงล่าสุด

**ข้อเสนอแนะ :** 1) โปรดระบุตามรูปแบบที่ถูกต้อง คือ หลักสูตร...... สาขาวิชา...... (ไม่ควรระบุเป็น

หลักสูตร.....สาขา.....)

 กรณีหลักสูตรภาษาอังกฤษ โปรดระบุคำว่า "(หลักสูตรภาษาอังกฤษ)" ไว้ท้ายชื่อหลักสูตร และสาขาวิชา

3) ไม่ควรใส่ชื่อมหาวิทยาลัยต่อท้ายชื่อหลักสูตร ในระบบ CHECO

12. ชื่อหลักสูตร (ภาษาอังกฤษ)/ ต้องการเปลี่ยนชื่อภาษาอังกฤษหรือไม่ : หากชื่อหลักสูตรในระบบไม่ถูกต้อง สามารถแก้ไขชื่อหลักสูตรให้ตรงตามเล่มปรับปรุงล่าสุด

**ข้อเสนอแนะ :** กรณีหลักสูตรภาษาอังกฤษ โปรดระบุคำว่า "(English Program)" ไว้ท้ายชื่อหลักสูตร และสาขาวิชา

13. สถานที่จัดการเรียนการสอน : เลือก "Main Campus" หรือ "สถานที่จัดการเรียนการสอนอื่น ๆ"

## เมื่อบันทึกข้อมูลครบถ้วนแล้ว คลิกที่ "บันทึกส่วนที่ 1.1"

| เริ่มใช้มาตั้งแต่ปี พ.ศ.            | 9                                                                  |
|-------------------------------------|--------------------------------------------------------------------|
| ปรับปรุงครั้งสุดท้ายเมื่อปี พ.ศ.    | 10                                                                 |
| ต้องการเปลี่ยนชื่อหรือไม่           | ชื่อหลักสูตร (ภาษาไทย) 🕇 🚺                                         |
| ต้องการเปลี่ยนชื่อภาษาอังกฤษหรือไม่ | ชื่อหลักสูตร (อังกฤษ) 🔶 12                                         |
| สถานที่จัดการเรียนการสอน            | ©Main Campus©สถานที่จัดการเรียนการสอนอื่นๆ (โปรดร <u>ะบ)</u><br>13 |
|                                     |                                                                    |
|                                     | บันทึกส่วนที่ 1.1                                                  |

ภาพที่ 10 ภาพแสดงการระบุปีที่เริ่มใช้หลักสูตร การปรับปรุงครั้งสุดท้าย ชื่อหลักสูตรภาษาไทยและภาษาอังกฤษ และสถานที่ในการจัดการเรียนการสอน

## ข้อ 1.2 ชื่อปริญญาและสาขาวิชา

#### 1.2.1 รูปแบบ : ระบุรูปแบบหลักสูตร

- ระดับและประเภท : เลือกประเภทของหลักสูตร ดูข้อมูลจาก มคอ.2 หมวดที่ 3 ข้อ 3.1.2

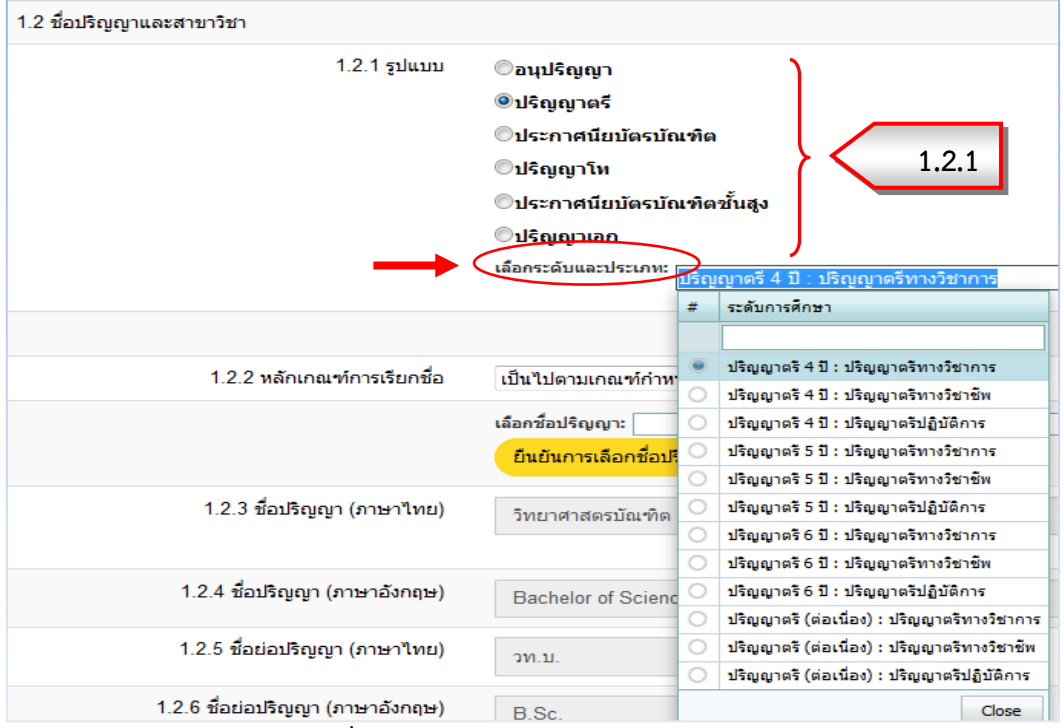

ภาพที่ 11 ภาพแสดงการเลือกรูปแบบของหลักสูตร

## 1.2.2 หลักเกณฑ์การเรียกชื่อ : เลือกหลักเกณฑ์การเรียกชื่อ

- เลือกชื่อปริญญา : ค้นหาจากฐานข้อมูลของระบบ CHECO แล้วคลิกที่ "ยืนยันการเลือกชื่อปริญญา" (การเลือกชื่อปริญญา ถ้าเลือกเกณฑ์เป็นไปตามเกณฑ์ของ กกอ. ระบบจะแสดงชื่อปริญญาให้ แต่ถ้าเลือกไม่เป็นไปเกณฑ์แต่ ได้รับความเห็นชอบจาก กกอ. หรือเป็นไปตามกฤษฎีกา จะต้องกรอกชื่อปริญญาเอง)

| 4 4 4   | <u>, a</u> v | 4 4      | a 10     | 2/     | ע 1 <u>2</u> 6 | ່້   |         |         |
|---------|--------------|----------|----------|--------|----------------|------|---------|---------|
| เมอคลกท | "ยนยน        | การเลอก' | ชอปรณญา" | แลวจะบ | ไรากภขอมล      | ในขอ | 1.2.3 - | - 1.2.6 |
|         |              |          |          |        | 64 91          |      |         |         |

|                             | กรุณาเลือก                                   |       |
|-----------------------------|----------------------------------------------|-------|
|                             | เป็นไปตามเกณฑ์กำหนดชื่อปริญญาของ กกอ.        |       |
|                             | ไม่เป็นไปตามเกณฑ์แต่ได้รับความเห็นชอบจาก กกอ |       |
|                             | เป็นไปตามพระราชกฤษฏีกา                       |       |
| 1.2.2 หลักเกณฑ์การเรียกชื่อ | เป็นไปตามเกณฑ์กำหนดชื่อปริญญาของ กกอ. 🕞      | 1.2.1 |
| $\rightarrow$               | เลือกชื่อปริญญา:                             |       |
|                             | ยืนยันการเลือกชื่อปริญญา                     |       |

**ภาพที่ 12** ภาพแสดงการเลือกหลักเกณฑ์การเรียกชื่อและชื่อปริญญา

- 1.2.3 ชื่อปริญญา (ภาษาไทย) :
- 1.2.4 ชื่อปริญญา (ภาษาอังกฤษ) :
- 1.2.5 ชื่อย่อปริญญา (ภาษาไทย) :

ดูข้อมูลจาก มคอ.2 หมวดที่ 1 ข้อ 2 ชื่อปริญญาและสาขาวิชา

1.2.6 ชื่อย่อปริญญา (ภาษาอังกฤษ) :

้ข้อเสนอแนะ : ไม่ต้องระบุวงเล็บชื่อสาขาวิชา เนื่องจากระบุไว้ในช่องชื่อสาขาวิชาแล้ว

1.2.7 ชื่อสาขาวิชา : ดูข้อมูลจาก มคอ.2 หมวดที่ 1 ข้อ 2 ชื่อปริญญาและสาขาวิชา จากนั้นคลิกที่ "บันทึก ชื่อปริญญา"

ข้อเสนอแนะ : ระบุชื่อสาขาวิชา โดยไม่ต้องระบุคำว่า "สาขาวิชา"

### เมื่อบันทึกข้อมูลครบถ้วนแล้ว คลิกที่ "บันทึกส่วนที่ 1.2"

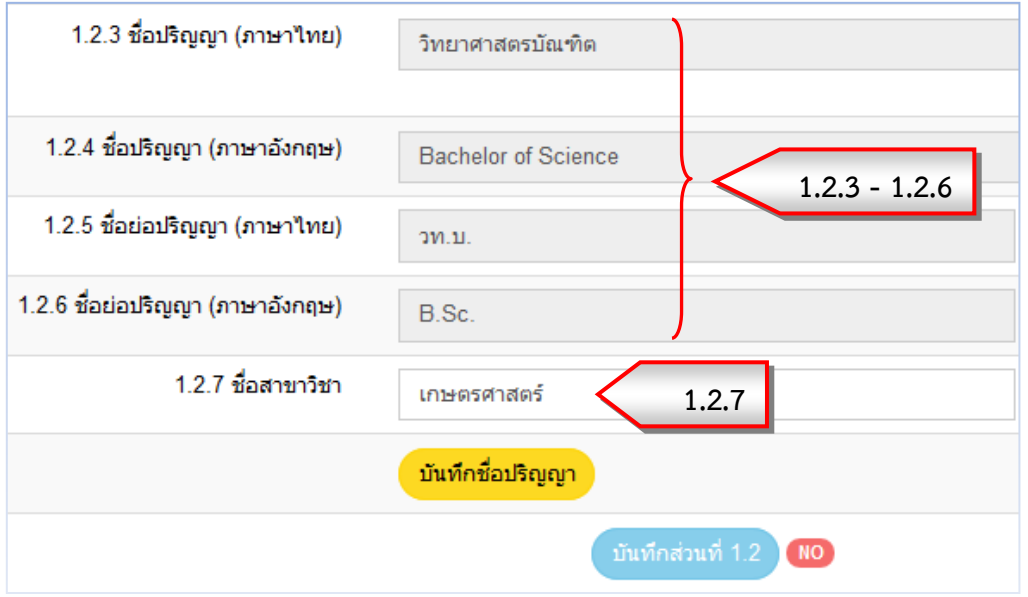

**ภาพที่ 13** ภาพแสดงการระบุชื่อปริญญาและชื่อสาขาวิชา

### ข้อ 1.3 โครงสร้างหลักสูตร

1.3.1 วิชาเอก : เลือกว่ามีสาขาวิชาเอกหรือไม่ เลือก "มี" หรือ "ไม่มี"

- กรณีที่เลือก "มี" ให้เพิ่มข้อมูลสาขาวิชาเอก โดยคลิกที่ " 💽 "

| 1.3. โครงสร้างหลักสูตร |                        |           |             |
|------------------------|------------------------|-----------|-------------|
|                        | 1.3. <b>1 วิ</b> ชาเอก | ⊚வீு1ப்ப் | 1.3.1       |
|                        |                        | • •       | ชื่อวิชาเอก |
|                        |                        | E 🕀 🏛     | พืชไร่      |
|                        |                        | 🖻 🕀 🏛     | พืชสวน      |
|                        |                        | P 🕀 🏛     | สัตวศาสตร์  |

**ภาพที่ 14** ภาพแสดงการระบุวิชาเอก

9

1.3.2 โครงสร้างหลักสูตรและจำนวนหน่วยกิตตลอดหลักสูตร : คลิกที่ "บันทึกโครงสร้างหลักสูตร" แล้วคัดลอก ตารางโครงสร้างหลักสูตรจาก มคอ.2 หมวดที่ 3 ข้อ 3.1.2 โครงสร้างหลักสูตร มาใส่ในช่องว่าง และคลิกที่ " " " เพื่อบันทึกจำนวนหน่วยกิต

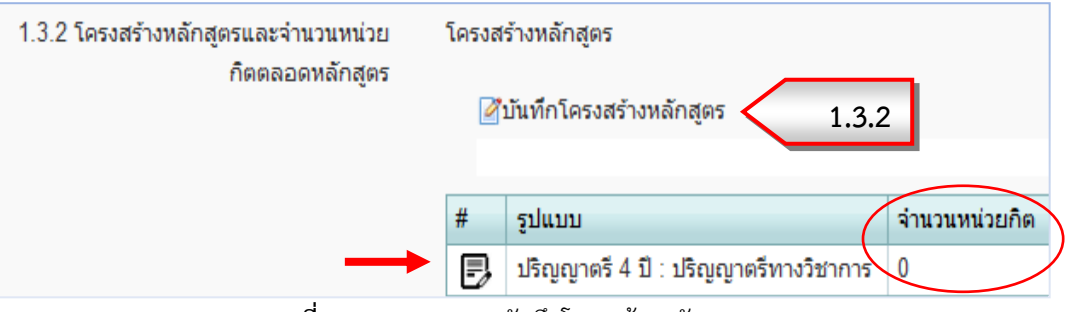

**ภาพที่ 15** ภาพแสดงการบันทึกโครงสร้างหลักสูตร

1.3.3 ภาษาที่ใช้ : ดูข้อมูลจาก มคอ.2 หมวดที่ 1 ข้อ 5.3 ภาษาที่ใช้ในการจัดการเรียนการสอน
1.3.4 การรับเข้าศึกษา : ดูข้อมูลจาก มคอ.2 หมวดที่ 1 ข้อ 5.4 การรับเข้าศึกษาในหลักสูตร

|                          | 5 5                                                            |       |
|--------------------------|----------------------------------------------------------------|-------|
|                          | กรุณาเลือก                                                     |       |
|                          | หลักสูตรจัดการศึกษาเป็นภาษาไทย                                 |       |
|                          | หลักสูตรจัดการศึกษาเป็นภาษาต่างประเทศ (ระบุภาษา)               |       |
|                          | หลักสูตรจัดการศึกษาเป็นภาษาไทยและภาษาต่างประเทศ (ระบุภาษา)     |       |
| 1.3.3 ภาษาที่ใช้         | หลักสูตรจัดการศึกษาเป็นภาษาไทยและภาษาต่างประเทศ (ระบุภาษา) 💌 🧲 | 1.3.3 |
|                          | ภาษาอังกฤษ                                                     |       |
|                          |                                                                |       |
| 1.3.4 การรับผู้เข้าศึกษา | รับทั้งนักศึกษาไทยและนักศึกษาต่างชาติ 🗸 1.3.4                  |       |
|                          |                                                                |       |

ภาพที่ 16 ภาพแสดงการเลือกภาษาที่ใช้และการรับเข้าศึกษาในหลักสูตร

**1.3.5 ความร่วมมือกับสถาบันอื่น** : เลือก "มี" หรือ "ไม่มี" ดูข้อมูลจาก มคอ.2 หมวดที่ 1 ข้อ 5.5 ความร่วมมือ กับสถาบันอื่น

- กรณีที่เลือก "มี" ให้แนบไฟล์ MOU (pdf) แล้วคลิกที่ **"Upload"** 

้ ข้อเสนอแนะ : แนบ MOU ให้ครบตามที่ระบุใน มคอ.2 หมวดที่ 1 ข้อ 5.5 ความร่วมมือกับสถาบันอื่น

**1.3.6 การให้ปริญญาแก่ผู้สำเร็จการศึกษา** : ดูข้อมูลจาก มคอ.2 หมวดที่ 1 ข้อ 5.6 การให้ปริญญาแก่ผู้สำเร็จ การศึกษา

เมื่อบันทึกข้อมูลครบถ้วนแล้ว คลิกที่ "**บันทึกส่วนที่ 1.3**" (การบันทึกข้อมูลส่วนที่ 1 จะมีส่วนที่ 1.1 -1.3 ถ้าส่วนใดบันทึกครบ ปุ่มด้านข้างจะเปลี่ยนจาก "**NO**"เป็น "**OK**")

| 1.3.5 ความร่วมมือกับสถาบันอื่น             |                                   |                          |                    |
|--------------------------------------------|-----------------------------------|--------------------------|--------------------|
|                                            | 0 × S 🕸                           |                          | Filter by:         |
|                                            | L 🗀 1_3                           | Name                     | Date modified Size |
|                                            |                                   |                          | No data to display |
|                                            |                                   |                          |                    |
|                                            | Download เอกสารแนบ MOU            |                          |                    |
| 1.3.6 การให้ปริญญาแก่ผู้สำเร็จการ<br>ศึกษา | ®ให้ปริญญาเพียงสาขาวิชาเดียว©ให้บ | lริญญามากกว่า 1 สาขาวิชา | 1.3.6              |
|                                            | ŭ                                 | เทีกส่วนที่ 1.3 📧        |                    |

**ภาพที่ 17** ภาพแสดงการบันทึกความร่วมมือกับสถาบันอื่นและการให้ปริญญา

จากนั้นคลิกที่ "ข้อมูลส่วนที่ 2" แล้วจะพบหน้าจอแสดง บันทึกข้อมูลส่วนที่ 2 (ข้อมูลทั่วไป) ข้อ 1.4 อาจารย์ประจำ หลักสูตร

## ข้อมูลส่วนที่ 2 (ข้อมูลอาจารย์) ให้ระบุข้อมูลต่าง ๆ ให้ครบถ้วน ดังนี้

## ข้อ 1.4 อาจารย์ประจำหลักสูตร

1. ภาคเรียน : เลือกภาคเรียนที่เปิดสอน ตามที่ระบุในมติสภามหาวิทยาลัย

2. ปี : ระบุปีการศึกษาที่เปิดสอน ตามที่ระบุในมติสภามหาวิทยาลัย

3. วันที่ : เลือกวัน/เดือน/ปีที่เปิดสอนตามภาคเรียนและปีการศึกษาที่ระบุ และตรงตามปฏิทินของมหาวิทยาลัย

## **ข้อเสนอแนะ** : 1) ระบุปีและภาคเรียนที่เปิดสอน ให้สอดคล้องกับ มคอ.2 หมวดที่ 1 ข้อ 6.2

## เวลาที่เริ่มใช้หลักสูตรนี้

2) ไม่ควรนำวัน/เดือน/ปีที่สภามหาวิทยาลัยอนุมัติหลักสูตร มาระบุเป็นวันที่เปิดสอน

| 🖹 ข้อมูลา | ข้อมูลส่วนที่ 1<br>ทั่วไป | ข้อมูลส่วน | ที่ 2 |
|-----------|---------------------------|------------|-------|
| 🖹 ข้อมูลเ | ทั่วไป                    |            |       |
|           |                           |            |       |
|           |                           | •          |       |
| 1.4 ברום  | เรย์ประจำหลักสูดร         | 1 2        | (     |

ภาพที่ 18 ภาพแสดงการระบุภาคเรียน ปีการศึกษาและวันที่ที่เปิดสอน

 กรณีที่เป็นหลักสูตรประเภทปฏิบัติการที่ไม่มีมติสภาวิชาชีพ กรุณาคลิกเลือกเพื่อไม่ให้ระบบเช็คการแนบไฟล์มติ สภาวิชาชีพ

5. แนบไฟล์ pdf มติสภามหาวิทยาลัย และมติสภาวิชาชีพ (ถ้ามี) : แนบไฟล์ pdf มติสภามหาวิทยาลัย ตามรายงาน การประชุมที่ประกอบด้วย หน้าที่ระบุรายนามผู้เข้าร่วมประชุม และหน้าที่ระบุการอนุมัติหลักสูตรและกำหนดการเปิด การเรียนการสอน โดยเลือกไฟล์ที่ปุ่ม "เรียกดู" ก่อน แล้วจึงคลิกที่ "Upload เอกสารแนบ"

5.1 กรณีที่ต้องการตรวจสอบ/คัดลอก/ลบ/refresh/ดาวน์โหลดไฟล์ที่แนบ คลิกที่ไฟล์ที่ต้องการแล้วเลือก สัญลักษณ์ด้านบนซ้ายของตาราง หรือคลิกขวาที่ไฟล์แล้วเลือกหัวข้อที่ต้องการ

ข้อเสนอแนะ : 1) รายงานการประชุมของสภามหาวิทยาลัยที่แนบ ต้องประกอบด้วยข้อมูลรายชื่อผู้เข้าร่วม
 ประชุมและไม่เข้าร่วมประชุม วาระการพิจารณา และมติสภาที่อนุมัติหลักสูตร
 2) มติสภาที่แนบ ต้องมีการระบุว่าสภามหาวิทยาลัยอนุมัติหลักสูตรนี้

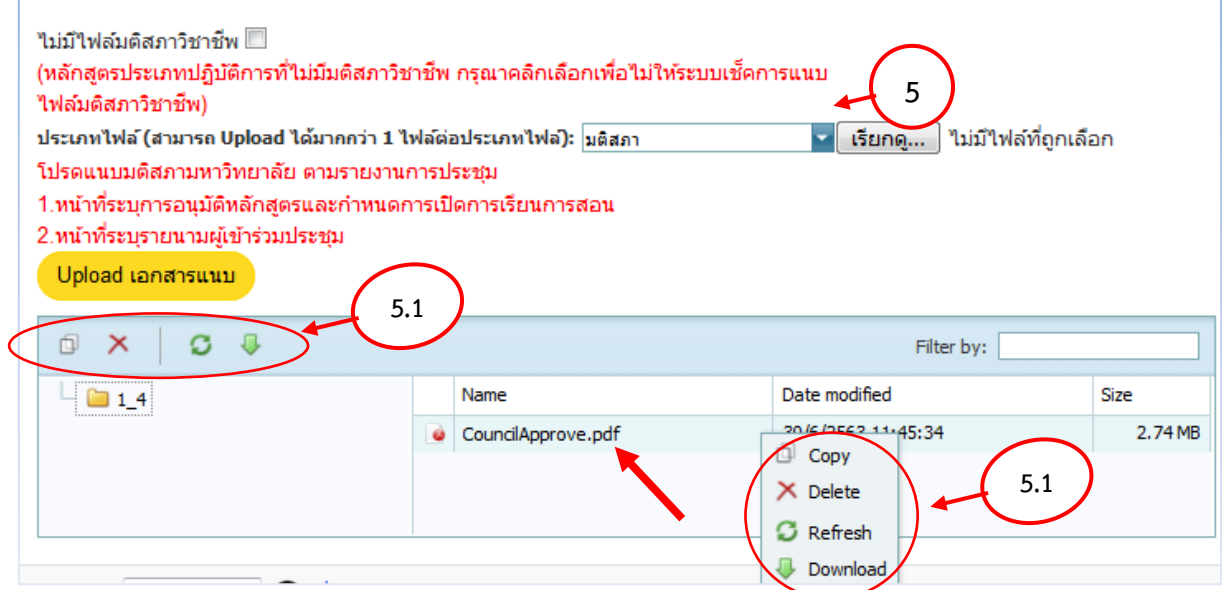

**ภาพที่ 19** ภาพแสดงการแนบไฟล์มติสภาวิชาชีพ (ถ้ามี) และมติสภามหาวิทยาลัยๆ

### 1.4.2 อาจารย์ผู้รับผิดชอบหลักสูตร และ 1.4.3 อาจารย์ประจำหลักสูตร

1. วิชาเอก : กรณีที่มีวิชาเอกให้เลือกวิชาเอกก่อนที่จะเลือกอาจารย์

 2. เลือกอาจารย์ : ค้นหารายชื่ออาจารย์จากระบบฐานข้อมูล CHECO และคลิก " 1" หน้าชื่ออาจารย์ที่ ต้องการ จากนั้นคลิกที่ "ยืนยันการเลือกอาจารย์ผู้รับผิดชอบหลักสูตร" เพื่อเลือกอาจารย์ผู้รับผิดชอบหลักสูตร หรือ คลิกที่ "ยืนยันการเลือกอาจารย์ประจำหลักสูตร" เพื่อเลือกอาจารย์ประจำหลักสูตร

2.1 การเพิ่มประวัติอาจารย์ : สามารถเพิ่มและแก้ไขข้อมูลประวัติอาจารย์ โดยคลิกที่ "เพิ่มประวัติ
 อาจารย์" เมื่อเพิ่มหรือแก้ไขข้อมูลที่ต้องการแล้ว คลิกที่ "Update" เพื่อบันทึก แล้วคลิกที่ "ดึงรายชื่ออาจารย์ที่เพิ่มใหม่"
 ข้อเสนอแนะ : ระบุจำนวน รายชื่อ และตำแหน่งทางวิชาการของอาจารย์ให้ครบถ้วนและสอดคล้อง
 กับที่ระบุใน มคอ.2 (อาจารย์ผู้รับผิดชอบหลักสูตร ในหมวดที่ 1 ข้อ 9 และอาจารย์

ประจำหลักสูตร ในหมวดที่ 3 ข้อ 3.2)

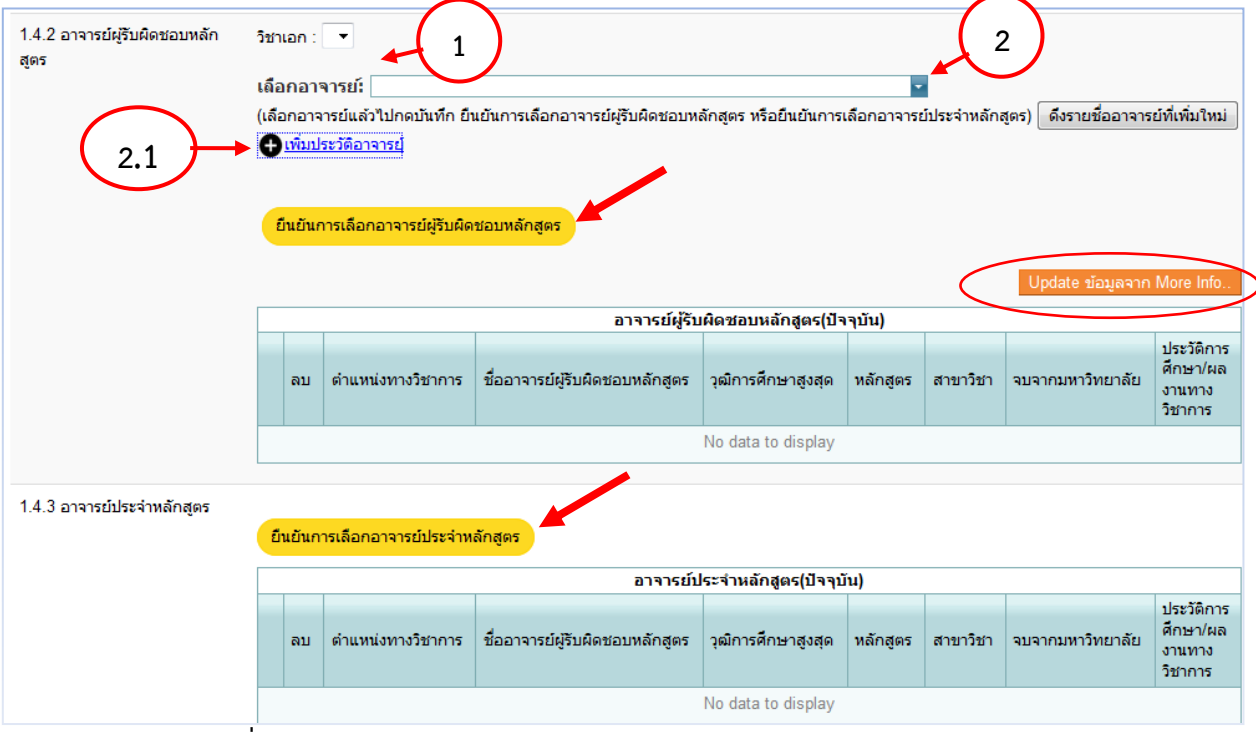

**ภาพที่ 20** ภาพแสดงการบันทึกข้อมูลอาจารย์ผู้รับผิดชอบหลักสูตรและอาจารย์ประจำหลักสูตร

2.2 เมื่อเพิ่มข้อมูลอาจารย์แล้ว ให้คลิกที่ "More Info." เพื่อตรวจสอบประวัติการศึกษาและผลงานทาง วิชาการ โดยจะปรากฏหน้าจอดังภาพ ทั้งนี้ ให้เพิ่มเติม/แก้ไข ประวัติการศึกษาและผลงานทางวิชาการ ให้ถูกต้องสอดคล้อง กับข้อมูลใน มคอ.2 และเป็นไปตามเกณฑ์ที่ สป.อว. กำหนดให้ครบถ้วน

2.2.1 คลิกที่ " 🔍 New" เพื่อเพิ่มข้อมูลประวัติการศึกษา หรือข้อมูลผลงานทางวิชาการ เมื่อเพิ่ม

ข้อมูลแล้วคลิกที่ "Update" เพื่อบันทึก

2.2.2 คลิกที่ " 🕑 Edit" เพื่อแก้ไขข้อมูลประวัติการศึกษา หรือข้อมูลผลงานทางวิชาการ เมื่อแก้ไข ข้อมูลแล้วคลิกที่ "Update" เพื่อบันทึก

2.2.3 คลิกที่ "🔟 Delete" เพื่อลบข้อมูลประวัติการศึกษา หรือข้อมูลผลงานทางวิชาการ

2.3 เมื่อเพิ่มหรือแก้ไขข้อมูลแล้ว ให้คลิกที่ "Update ข้อมูลจาก More Info." เพื่ออัพเดทข้อมูลที่เพิ่ม หรือแก้ไขไปแล้วในตารางข้อมูลที่บันทึก

> **ข้อเสนอแนะ** : 1) ในช่องชื่อสถาบันที่จบการศึกษา หากอาจารย์สำเร็จการศึกษาจากต่างประเทศ ขอให้ระบุชื่อประเทศของสถาบันที่สำเร็จการศึกษาต่อท้ายด้วย เช่น San Francisco State University, USA

> > 2) ข้อมูลแหล่งเผยแพร่ผลงานทางวิชาการควรระบุให้ครบถ้วนตามหลักการเขียน บรรณานุกรม

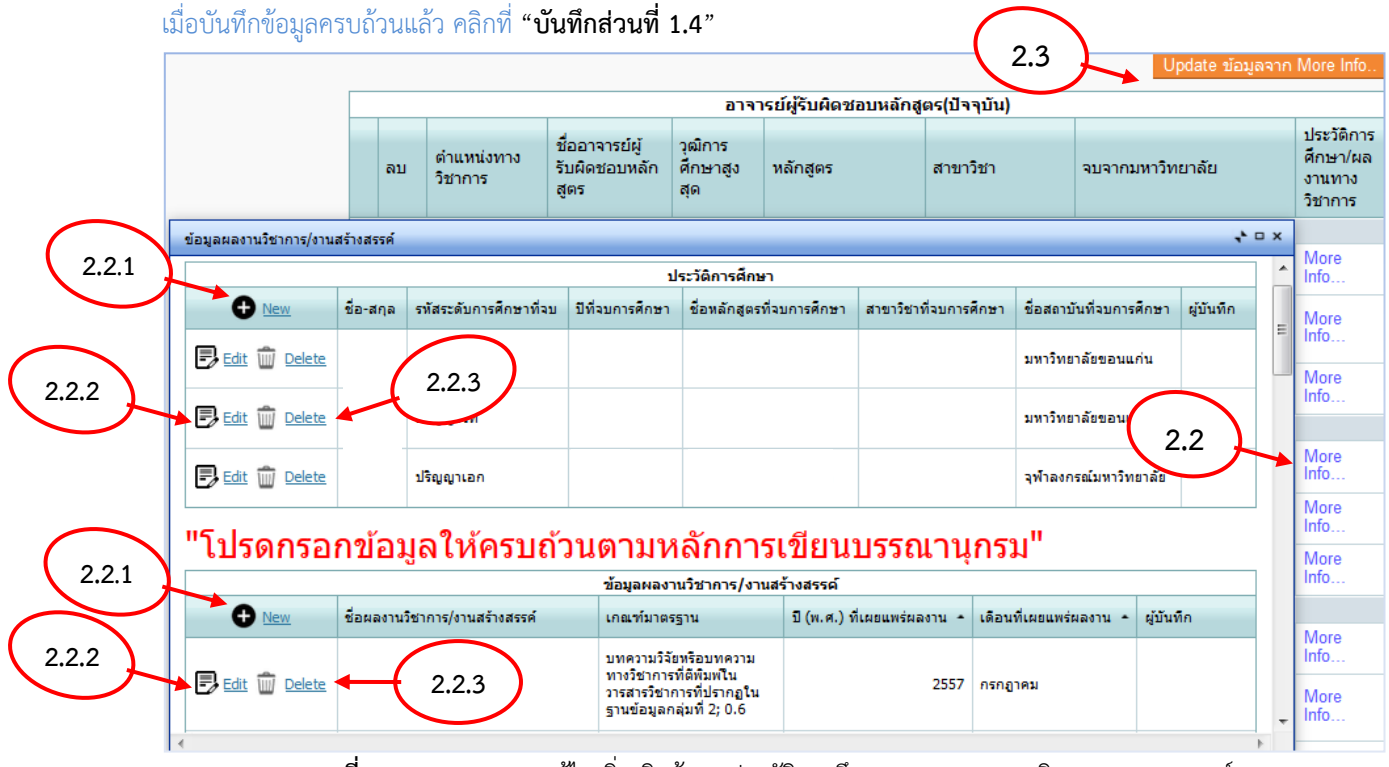

ภาพที่ 21 ภาพแสดงการแก้ไขเพิ่มเติมข้อมูลประวัติการศึกษาและผลงานทางวิชาการของอาจารย์

### ข้อ 1.5 ระบบจัดการศึกษา

**1.5.1 ระบบการจัดการศึกษา** : ดูข้อมูลจาก มคอ.2 หมวดที่ 3 ข้อ 1.1 ระบบการจัดการศึกษาในหลักสูตรที่ใช้ใน การเรียนการสอน

**1.5.2 การจัดการศึกษาฤดูร้อน** : เลือก "มี" หรือ "ไม่มี" ดูข้อมูลจาก มคอ.2 หมวดที่ 3 ข้อ 1.2 การจัดการศึกษา ภาคฤดูร้อน

> กรณีที่มีการจัดการศึกษาภาคฤดูร้อน ให้ระบุข้อมูลเพิ่มเติม โดยคัดลอกแผนการศึกษามาวาง
>  ข้อเสนอแนะ : ระบุระยะเวลาในการจัดการเรียนการสอนภาคฤดูร้อน ทั้งนี้ การกำหนดระยะเวลา การศึกษาและจำนวนหน่วยกิตในการศึกษาภาคฤดูร้อนต้องมีสัดส่วนเทียบเคียงกันได้ กับการศึกษาในภาคการศึกษาปกติ ซึ่งมีระยะเวลาไม่น้อยกว่า 8 สัปดาห์ และถูกต้อง สอดคล้องกับ มคอ.2

เมื่อบันทึกข้อมูลครบถ้วนแล้ว คลิกที่ "บันทึกส่วนที่ 1.5"

(การบันทึกส่วนที่ 2 จะมีส่วนที่ 1.4 -1.5 ถ้าส่วนใดบันทึกครบ ปุ่มด้านข้างจะเปลี่ยนจาก " ()" เป็น " ()") 1.5 ระบบจัดการศึกษา 1.5.1 ระบบการจัดการศึกษา กรุณาเลือก 1.5.1 1.5.2 การจัดการศึกษาฤดูร้อน กรุณาเลือก 1.5.2 บันทึกส่วนที่ 1.5 ภาพที่ 22 ภาพแสดงการเลือกระบบการจัดการศึกษาและการจัดการศึกษาภาคฤดูร้อน

เมื่อคลิกที่ "ข้อมูลส่วนที่ 3"แล้ว จะพบหน้าจอแสดง บันทึกข้อมูลส่วนที่ 3 (คุณสมบัติผู้เรียน)

- 5. ข้อมูลส่วนที่ 3 (คุณสมบัติผู้เรียน) ให้ระบุข้อมูลต่าง ๆ ให้ครบถ้วน ดังนี้
  - ข้อ 1.6 ผลการพัฒนาการเรียนรู้แต่ละด้าน (ผลการเรียนรู้: Learning Outcomes)
    - 1.6.1 ผลการเรียนรู้หมวดวิชาศึกษาทั่วไป และ 1.6.2 ผลการเรียนรู้หมวดวิชาเฉพาะ : ดูข้อมูลจาก มคอ.2

หมวดที่ 4 ข้อ 2 ผลการพัฒนาการเรียนรู้ในแต่ละด้าน

1) เพิ่มหัวข้อ : เพิ่มหัวข้อผลการเรียนรู้

คลิกที่ "เพิ่มหัวข้อ"

คลิกที่ "• a เพื่อเพิ่มหัวข้อที่ต้องการด้านต่าง ๆ

คลิกที่ " ( เพื่อบันทึก เมื่อเพิ่มแล้วจะไปอยู่ใน list หัวข้อให้เลือก

การเพิ่มข้อมูลผลการพัฒนาการเรียนรู้แต่ละด้าน :

1) คลิกที่ " 🕶 " เพื่อเพิ่มข้อมูล

2) เลือกหัวข้อผลการเรียนรู้ (ตามที่ได้บันทึกในข้อ 5.1.1.1)

3) ระบุเลขลำดับ เช่น 1.1

4) ระบุรายละเอียด ตามข้อมูลจาก มคอ.2 หมวดที่ 4 ข้อ 2 ผลการพัฒนาการเรียนรู้ในแต่ละด้าน

โดยบันทึกแยกเป็นช่องละ 1 ข้อย่อย

5) คลิกที่ "💽" เพื่อบันทึก

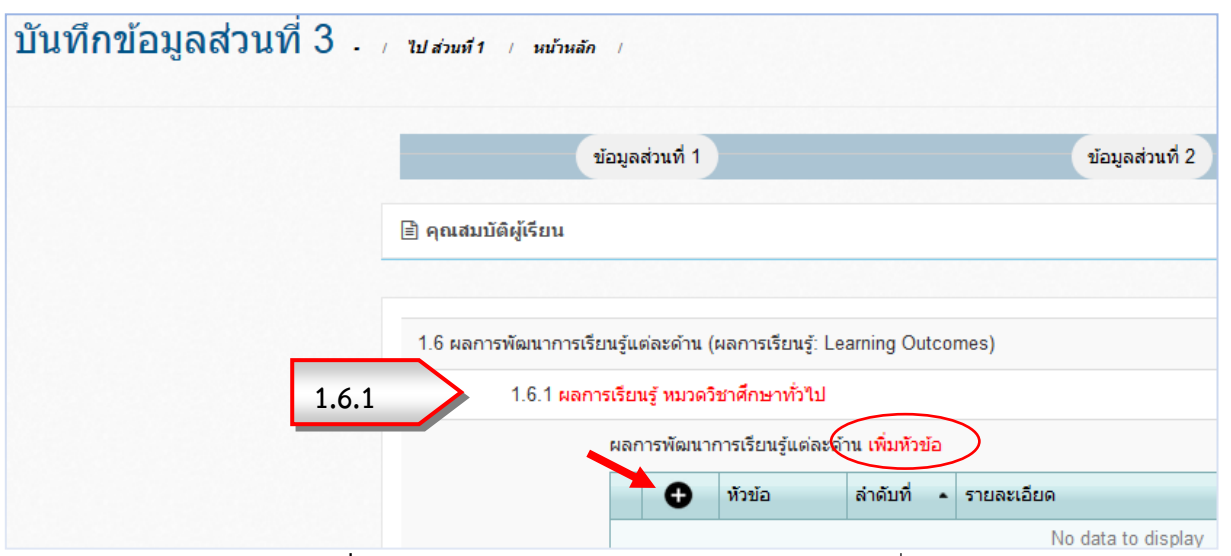

ภาพที่ 23 ภาพแสดงการบันทึกผลการเรียนรู้ หมวดวิชาศึกษาทั่วไป

| 1.6.2 ผลการ | เรียนรู้ หมวดวิร | ชาเฉพาะ            | 1.6.2         |                                      |
|-------------|------------------|--------------------|---------------|--------------------------------------|
|             | ผลการพัฒนาก      | าารเรียนรู้แต่ละด้ | าน (ผลการเรีย | นรู้ :Learning Outcomes) เพิ่มหัวข้อ |
|             | • •              | หัวข้อ             | ลำดับที่ 🔺    | รายละเอียด                           |
|             |                  |                    |               | No data to display                   |

**ภาพที่ 24** ภาพแสดงการบันทึกผลการเรียนรู้ หมวดวิชาเฉพาะ

- การบันทึก PLO (ถ้ามี) : (PLO หรือ Program-level Learning Outcomes ผลลัพธ์การเรียนรู้ของ หลักสูตร คือ ความคาดหวังถึงพฤติกรรมที่เป็นรูปธรรมของผู้เรียนที่เป็นผลสำเร็จซึ่งแสดงออกถึงความรู้และความเข้าใจ ที่เกิดจากกระบวนการเรียนรู้ตลอดหลักสูตร)

บันทึกข้อมูลโดยคลิกที่ " <sup>●</sup> " เพื่อเพิ่มข้อมูล จากนั้นกรอกรายการ PLO/ เลือกพัฒนาการเรียนรู้ แล้ว คลิกที่ " **●**" เพื่อบันทึก (สามารถคลิกที่ "Refresh" เพื่อแสดงตาราง)

| PLO (ถ้ามี) |     |                           |               |
|-------------|-----|---------------------------|---------------|
| •           | PLO | การพัฒนาการเรียนรู้แต่ละด | ้ำน           |
|             |     | No da                     | ta to display |
| Refresh     |     |                           |               |
| PLO         |     | •                         | Grand Total   |
| Grand Total |     |                           | 0             |

1.6.3 ความคาดหวังของผลลัพธ์การเรียนรู้เมื่อสิ้นปีการศึกษา : ดูข้อมูลจาก มคอ.2 หมวดที่ 4 ข้อ 3

สมรรถนะ (Competency) ของนักศึกษาแต่ละชั้นปี โดยคลิกที่ " 🗨 " เพื่อเพิ่มข้อมูล จากนั้นกรอกปีที่และรายละเอียด แล้วคลิกที่ " 💽 " เพื่อบันทึก

ข้อเสนอแนะ : ควรระบุให้ชัดเจน ไม่ควรระบุเป็นความคาดหวังทั่วไปของทุกหลักสูตร

เมื่อบันทึกข้อมูลครบถ้วนแล้ว คลิกที่ "บันทึกส่วนที่ 1.6"

| 1.6.3 ความคาดหวัง | ของผลลัง | งธ์การเรียนรู้เมื่อสิ้นปีการ | ศึกษา (โดยเฉท | งาะหลักสูตรที่เริ่มดำเนินการในปี 2561 เป็นต้นไป) |
|-------------------|----------|------------------------------|---------------|--------------------------------------------------|
| ••••              | ปีที่ 🔺  | รายละเอียด                   |               | 1.6.3                                            |
|                   |          |                              | 1             | No data to display                               |
|                   |          |                              |               | บันทึกส่วนที่ 1.6                                |

ภาพที่ 26 ภาพแสดงการบันทึกความคาดหวังของผลลัพธ์การเรียนรู้เมื่อสิ้นปีการศึกษา

ภาพที่ 25 ภาพแสดงการบันทึก PLO

## ข้อ 1.7 คุณสมบัติผู้เรียน

1.7.1 คุณสมบัติผู้เรียน : ดูข้อมูลจาก มคอ.2 หมวดที่ 3 ข้อ 2.2 คุณสมบัติของผู้เข้าศึกษา

| a' 2 a 2     | 2          | 2     |        |              |      |
|--------------|------------|-------|--------|--------------|------|
| เมื่อบันทักข | อมูลครบถวน | แลว ค | าลักท์ | "บนทักส่วนทั | 1.7" |

| 1.7 คุณสมบัติผู้เรียน                                                                                                    |                                                               |          |
|----------------------------------------------------------------------------------------------------|---------------------------------------------------------------|----------|
| 1.7.1 คุณสมบัติผู้เรียน                                                                                                    | 🛛 🕞 פַרַאָאָ אדאר 🛛 B 🖌 🚛 🔚 🍓 🚓 🗭 🕼 📼 🔚 🏣 איז אדאר איז אדאר 🔜 | • ขนาด • |
| \[         \]     \[         \]     \[         \]     \[         \]     \[         \]     \[         \]     \[         \]     \[         \]     \[         \]     \[         \]     \[         \]     \[         \]     \[         \]     \[         \]     \[         \]     \[         \]     \[         \]     \[         \]     \[         \]     \[         \]     \[         \]     \[         \]     \[         \]     \[         \]     \[         \]     \[         \]     \[         \]     \[         \]     \[         \]     \[         \]     \[         \]     \[         \]     \[         \]     \[         \]     \[         \]     \[         \]     \[         \]     \[         \]     \[         \]     \[         \]     \[         \]     \[         \]     \[         \]     \[         \]     \[         \]     \[         \]     \[         \]     \[         \]     \[         \]     \[         \]     \[         \]     \[         \]     \[         \]     \[         \]     \[         \]     \[         \]     \[         \]     \[         \]     \[         \]     \[         \]     \[         \]     \[         \]     \[         \]     \[         \]     \[         \]     \[         \]     \[         \]     \[         \]     \[         \]     \[         \]     \[         \]     \[         \]     \[         \]     \[         \]     \[         \]     \[         \]     \[         \]     \[         \]     \[         \]     \[         \]     \[         \]     \[         \]     \[         \]     \[         \]     \[         \]     \[         \]     \[         \]     \[         \]     \[         \]     \[         \]     \[         \]     \[         \]     \[         \]     \[         \]     \[         \]     \[         \]     \[         \]     \[         \]     \[         \]     \[         \]     \[         \]     \[         \]     \[         \]     \[         \]     \[         \]     \[         \]     \[         \]     \[         \]     \[         \]     \[         \]     \[         \]     \[         \]     \[         \]     \[ |                                                               |          |
|                                                                                                    | 1.7.1                                                         |          |
|                                                                                                    |                                                               |          |
|                                                                                                    |                                                               |          |
|                                                                                                    |                                                               |          |
|                                                                                                    |                                                               |          |
|                                                                                                    |                                                               |          |
|                                                                                                    |                                                               |          |
|                                                                                                    |                                                               |          |
|                                                                                                    |                                                               |          |
|                                                                                                    |                                                               |          |
|                                                                                                    | Automation of the                                             |          |

ภาพที่ 27 ภาพแสดงการบันทึกคุณสมบัติของผู้เรียน

#### ข้อ 1.8 จำนวนนิสิต

1.8.1 จำนวนนิสิต : ดูข้อมูลจาก มคอ.2 หมวดที่ 3 ข้อ 2.5 แผนการรับนักศึกษาและผู้สำเร็จการศึกษา

- 1) เลือกประเภทนิสิต
- 2) กรอกจำนวนชั้นปี/ ปีการศึกษา
- 3) เมื่อระบุจำนวนชั้นปีและปีการศึกษาแล้ว คลิกที่ "สร้างตาราง"
- 4) กรอกข้อมูลในตารางที่สร้างให้ครบถ้วน แล้วคลิกที่ "บันทึกจำนวนนิสิต"

้ข้อเสนอแนะ : ตรวจสอบการแสดงผลตารางจากส่วนที่แสดงการบันทึกเป็นเปอร์เซ็นต์ในหน้าหลัก

| 1                | อกรอกใหม่                                                                                                    |                                                                                                    |                                                                                                    | 2                                                                                                    |
|------------------|----------------------------------------------------------------------------------------------------|----------------------------------------------------------------------------------------------------|----------------------------------------------------------------------------------------------------|----------------------------------------------------------------------------------------------------|
| จำนวนชั้นปีที่   | สานวนชั้นปีท์                                                                                                    | ถึงปีที่                                                                                                    | ถึงปีที่                                                                                                    | $\prec$                                                                                                    |
| ปีการศึกษา       | สานวนชั้นปีท์                                                                                                    | ถึงปีการศึกษาที่                                                                                                    | ถึงปีที่                                                                                                    |                                                                                                    |
| สร้างตาราง 🖺     | 3                                                                                                    |                                                                                                    |                                                                                                    |                                                                                                    |
| ชั้นปี           |                                                                                                    | Grand T                                                                                                    | Total                                                                                                    |                                                                                                    |
| Grand Total      |                                                                                                    |                                                                                                    |                                                                                                    |                                                                                                    |
| บันทึกจำนวนนิสิต |                                                                                                    |                                                                                                    |                                                                                                    |                                                                                                    |
|                  | 1<br>จานวนชั้นปีที่<br>ปีการศึกษา<br>สร้างตาราง เ≞<br>1<br>1<br>1<br>1<br>1<br>1<br>1<br>1<br>1<br>1<br>1<br>1<br>1 | 1<br>จับข้อมูลสพิอกรอกใหม่ ไข<br>จำนวนชั้นปีที่ จำนวนชั้นปีท์<br>ปีการศึกษา จำนวนชั้นปีท์<br>สร้างตาราง ไข<br>3<br>2<br>ชั้นปี<br>Grand Total<br>บันทึกจำนวนนิสิต อา | 1<br>จบข้อมีสุสาพอกรอกใหม่ 🖻<br>จำนวนชั้นปีที่ จำนวนชั้นปีข่ ถึงปีที่<br>ปีการศึกษา จำนวนชั้นปีข่ ถึงปีการศึกษาที่<br>สร้างตาราง 🖻<br>3<br>ชั้นปี Grand Total<br>บันทักจำนวนนิลิต 🖺 4 | 1<br>จานวนชั้นปีที่ จำนวนชั้นปี/ ถึงปีที่ ถึงปีที่<br>ปีการศึกษา จำนวนชั้นปี/ ถึงปีการศึกษาที่ ถึงปีที่<br>สร้างตาราง ()<br>3<br>ชั้นปี Grand Total<br>Grand Total<br>บันทึกจำนวนนิสิต ()<br>บันทึกจำนวนนิสิต () |

ภาพที่ 28 ภาพแสดงการบันทึกจำนวนนิสิต

1.8.2 รูปแบบการศึกษา : เลือกรูปแบบการศึกษาโดยดูข้อมูลจาก มคอ.2 หมวดที่ 3 ข้อ 2.7 ระบบการศึกษา
 ข้อเสนอแนะ : กรณีที่มีรูปแบบการศึกษามากกว่า 1 รูปแบบ ให้คลิกเลือก "อื่น ๆ" แล้วเพิ่มข้อมูล
 ในช่องว่าง และต้องระบุร้อยละของการเรียนแต่ละรูปแบบให้ชัดเจน

**1.8.3 ค่าใช้จ่ายต่อหัวต่อปี (สูงสุด)** : ดูข้อมูลจาก มคอ.2 หมวดที่ 3 ข้อ 2.6 งบประมาณตามแผน โดยให้ระบุ ค่าใช้จ่ายต่อหัวในการผลิตบัณฑิตเฉลี่ยต่อคนต่อปี

เมื่อบันทึกข้อมูลครบถ้วนแล้ว คลิกที่ "บันทึกส่วนที่ 1.8"

|                                      | กรุณาเลือก                                          |           |
|--------------------------------------|-----------------------------------------------------|-----------|
|                                      | แบบชั้นเรียน                                        |           |
|                                      | แบบทางไกลผ่านสื่อสิ่งพิมพ์เป็นหลัก                  | and Total |
|                                      | แบบทางไกลผ่านสื่อแพร่ภาพและเสียงเป็นหลัก            |           |
|                                      | แบบทางไกลทางอิเล็กทรอนิกส์เป็นสื่อหลัก (E learning) |           |
|                                      | แบบทางไกลทางอินเทอร์เน็ต                            |           |
|                                      | อื่น ๆ                                              |           |
| 1.8.2 รูปแบบการศึกษา                 | กรุณาเลือก 🔽 🔸                                      | 1.8.2     |
| 1.8.3 ค่าใช้จ่ายต่อหัวต่อปี (สูงสุด) | บาพ (โครงการปกติ/รับตรง) :                          | .3        |
|                                      | บาท (โครงการพิเศษ ถ้ามี) :<br>B0.00                 |           |
|                                      | บันทึกส่วนที่ 1.8                                   |           |

**ภาพที่ 29** ภาพแสดงการเลือกรูปแบบการศึกษาและค่าใช้จ่ายต่อหัวต่อปี (สูงสุด)

## ข้อ 1.9 เกณฑ์การสำเร็จการศึกษาตามหลักสูตร

**1.9.1 เกณฑ์การสำเร็จการศึกษาตามหลักสูตร** : ดูข้อมูลจาก มคอ.2 หมวดที่ 5 ข้อ 3 เกณฑ์การสำเร็จ

การศึกษาตามหลักสูตร

เมื่อบันทึกข้อมูลครบถ้วนแล้ว คลิกที่ "บันทึกส่วนที่ 1.9"

| 1.9 เกณฑ์การสำเร็จการศึกษาตามหลักสูตร                                                  |          |  |
|----------------------------------------------------------------------------------------|----------|--|
| 1.9.1 เกณฑ์การสำเร็จการศึกษา<br>ตามหลักสูตร 🥂 ซูบเ i B 🗶 i = := 🌰 🛝 😳 i 🖬 🖛 🖓 แบบอักษร | * 9967.9 |  |
| 101                                                                                    |          |  |
| 1.9.1                                                                                  |          |  |
|                                                                                        |          |  |
|                                                                                        |          |  |
|                                                                                        |          |  |
|                                                                                        |          |  |
|                                                                                        |          |  |
|                                                                                        |          |  |
| สมเพ็ก 1.9                                                                             |          |  |

**ภาพที่ 30** ภาพแสดงการบันทึกเกณฑ์การสำเร็จการศึกษาตามหลักสูตร

### 1.10 แนบไฟล์

**1.10.1 แนบไฟล์** : แนบไฟล์ (.pdf) มคอ.2 ฉบับสมบูรณ์ที่มีการลงนาม (กรณีที่ต้องการตรวจสอบ/คัดลอก/ลบ/ refresh/ดาวน์โหลดไฟล์ที่แนบ คลิกที่ไฟล์ที่ต้องการแล้วเลือกสัญลักษณ์ด้านบนซ้ายของตาราง หรือคลิกขวาที่ไฟล์แล้วเลือก หัวข้อที่ต้องการ)

- **ข้อเสนอแนะ :** 1) ตรวจสอบความถูกต้องของข้อมูลในระบบ CHECO และ มคอ.2 ให้สอดคล้องกัน
  - ตรวจสอบข้อมูลในภาคผนวกใน มคอ.2 ให้ครบถ้วน เช่น ประวัติและผลงานอาจารย์ ผู้รับผิดชอบหลักสูตรและอาจารย์ประจำหลักสูตรให้ครบถ้วนทุกคน กฎ ระเบียบ ข้อบังคับที่เกี่ยวข้อง ตารางเปรียบเทียบหลักสูตรเดิมและปัจจุบัน ตารางเปรียบเทียบ รายวิชากับรายวิชาพื้นฐานของ มคอ.1 (ถ้ามี มคอ.1)
  - 3) โปรดแนบเอกสารสัญญาจ้างอาจารย์ชาวต่างชาติไว้ในภาคผนวก (ถ้ามี)
  - ตรวจสอบความถูกต้องเรียบร้อยของไฟล์ มคอ.2 ที่แนบ เช่น ไม่ควรมีหน้าซ้ำหรือ มีรอยขีดเขียนแก้ไขข้อความในไฟล์เอกสาร

## เมื่อบันทึกข้อมูลครบถ้วนแล้ว คลิกที่ "บันทึกส่วนที่ 1.10"

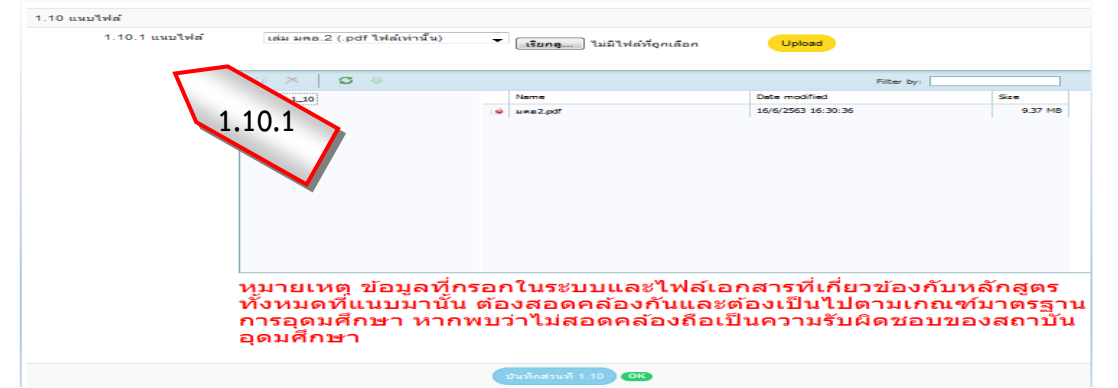

ภาพที่ 31 ภาพแสดงการแนบไฟล์ มคอ.2 รายละเอียดของหลักสูตร

### เมื่อบันทึกข้อมูลแล้ว จะปรากฎหน้าจอดังภาพในหน้าหลัก

| 🖹 รา:   | ยชื่อหลักสูตร <sup>ู เ</sup> | พิ่มหลักสูตรที่ขอรับ      | บการพิจารณาความสอดคล้อง               |                                                         |                       |                                             |               |                    |               |                 |     |                    |            |
|---------|------------------------------|---------------------------|---------------------------------------|---------------------------------------------------------|-----------------------|---------------------------------------------|---------------|--------------------|---------------|-----------------|-----|--------------------|------------|
| เรียกดุ | ทั้งหมด                      |                           | •                                     |                                                         |                       |                                             |               |                    |               |                 |     |                    |            |
| Shov    | / 10 - ent                   |                           |                                       | Se                                                      | arch: Search a        | user                                        |               |                    |               |                 |     |                    |            |
| #       | ชื่อหน่วย<br>งาน             | ชื่อ<br>คณะ/เทียบ<br>เท่า | รหัสอ้างอิงเพื่อการติดตาม<br>หลักสูตร | ชื่อหลักสูตร                                            | ระดับ<br>การ<br>ศึกษา | ประเภท<br>การปรับ<br>ปรุง                   | ส่วนที่ 1     | 1                  | ส่วนที่ 3     | สถานะการ<br>ส่ง | ส่ง | ดูผลการ<br>พิจารณา | ยก<br>เลิก |
| 1       | มหาวิทยาลัย<br>อุบลราชธานี   | คณะ<br>เกษตรศาสตร์        | 25580181103457_2120_IP                | หลัก<br>สูตรวิทยา<br>ศาสตรมหา<br>บัณฑิต สาขา<br>วิชาการ | ปริญญา<br>โท          | ปรับปรุง<br>ตาม<br>กำหนด<br>รอบปรับ<br>ปรุง | 100%<br>แก้ไข | 100%<br>แก้ไข<br>2 | 100%<br>แก้ไข | W               | ส่ง | ดุข้อมูล<br>3      | 8          |

**ภาพที่ 32** ภาพแสดงหน้าจอดังภาพในหน้าหลัก

- ในหน้าหลักจะแสดงเปอร์เซ็นการบันทึกข้อมูลแต่ละส่วน โดยสามารถคลิกปุ่ม "ส่วนที่แสดงเปอร์เซ็นต์ (%)" เพื่อดูหน้าจอแสดงข้อมูลรายละเอียดที่บันทึก
- 2) สามารถคลิกปุ่ม "แก้ไข" เพื่อแก้ไขเพิ่มเติมข้อมูลแต่ละส่วนให้ถูกต้องครบถ้วน
- 3) เมื่อบันทึกข้อมูลครบถ้วน 100% ทั้ง 3 ส่วนแล้ว ระบบจะแสดงปุ่มคลิก "ส่ง" ขึ้นมาให้
- เมื่อมีการกดส่งข้อมูลแล้ว ข้อมูลจะถูกส่งไปที่หน่วยงานระดับมหาวิทยาลัย (สำนักงานพัฒนาคุณภาพการศึกษา)
   เพื่อตรวจสอบความถูกต้องสอดคล้องของข้อมูลและคลิกส่งไปที่ สป.อว. ต่อไป
- 5) เมื่อมีการคลิกส่งข้อมูลไปที่ สป.อว แล้ว ระบบจะแสดงสถานะการส่ง ดังนี้

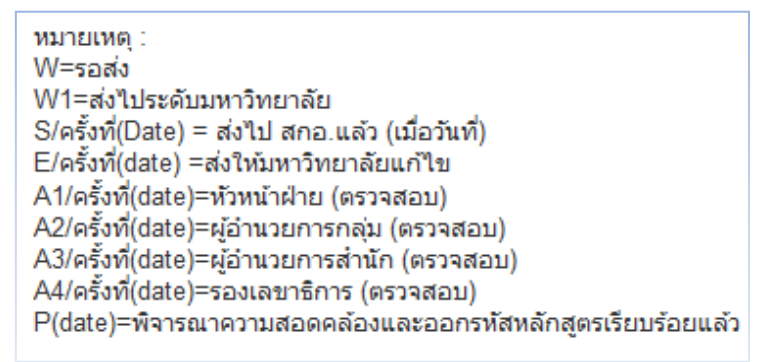

ภาพที่ 33 ภาพแสดงสถานะการส่งหลักสูตรในระบบ CHECO

หากมีข้อสงสัยติดต่อสอบถาม :

| ชื่อ – นามสกุล           | โทรศัพท์            | หมายเหตุ                                                               |
|--------------------------|---------------------|------------------------------------------------------------------------|
| นายพรนเรศ มูลเมืองแสน    | โทรศัพท์ 045-353125 | หัวหน้าสำนักงานพัฒนาคุณภาพการศึกษา                                     |
|                          | เบอร์ภายใน 3125     | กำกับ ตรวจสอบการดำเนินงานในภาพรวม                                      |
| นายวิชญ์ธวัช คำสุข       | โทรศัพท์ 045-353177 | กำกับ ตรวจสอบการดำเนินงานของคณะบริหารศาสตร์ คณะรัฐศาสตร์ คณะนิติศาสตร์ |
|                          | เบอร์ภายใน 3177     | คณะพยาบาลศาสตร์ และคณะศิลปประยุกต์และสถาปัตยกรรมศาสตร์                 |
| นางอรอุมา หล่าบรรเทา     | โทรศัพท์ 045-353127 | กำกับ ตรวจสอบการดำเนินงานของคณะศิลปศาสตร์                              |
|                          | เบอร์ภายใน 3127     |                                                                        |
| นายเอกสิทธิ์ โพธิ์ชูชาติ | โทรศัพท์ 045-353179 | กำกับ ตรวจสอบการดำเนินงานของคณะวิทยาศาสตร์                             |
|                          | เบอร์ภายใน 3179     |                                                                        |
| นางสาวสุภาวดี จันทนุช    | โทรศัพท์ 045-353130 | กำกับ ตรวจสอบการดำเนินงานของคณะวิศวกรรมศาสตร์ และคณะเภสัชศาสตร์        |
|                          | เบอร์ภายใน 3130     |                                                                        |
| นางสาวธรสิรี ศรีจันทร์   | โทรศัพท์ 045-353125 | กำกับ ตรวจสอบการดำเนินงานของคณะเกษตรศาสตร์ และวิทยาลัยแพทยศาสตร์       |
|                          | เบอร์ภายใน 3125     | และการสาธารณสุข                                                        |